## TUTORIAL PARA VOTAÇÃO – ELEIÇÕES POSTALIS - 2022

Para participar da votação deverá acessar o portal do Eleja, pelo site <u>http://www.postalis.org.br/.</u> O passo a passo servirá apenas para o período da votação de 17 a 23/05/2022.

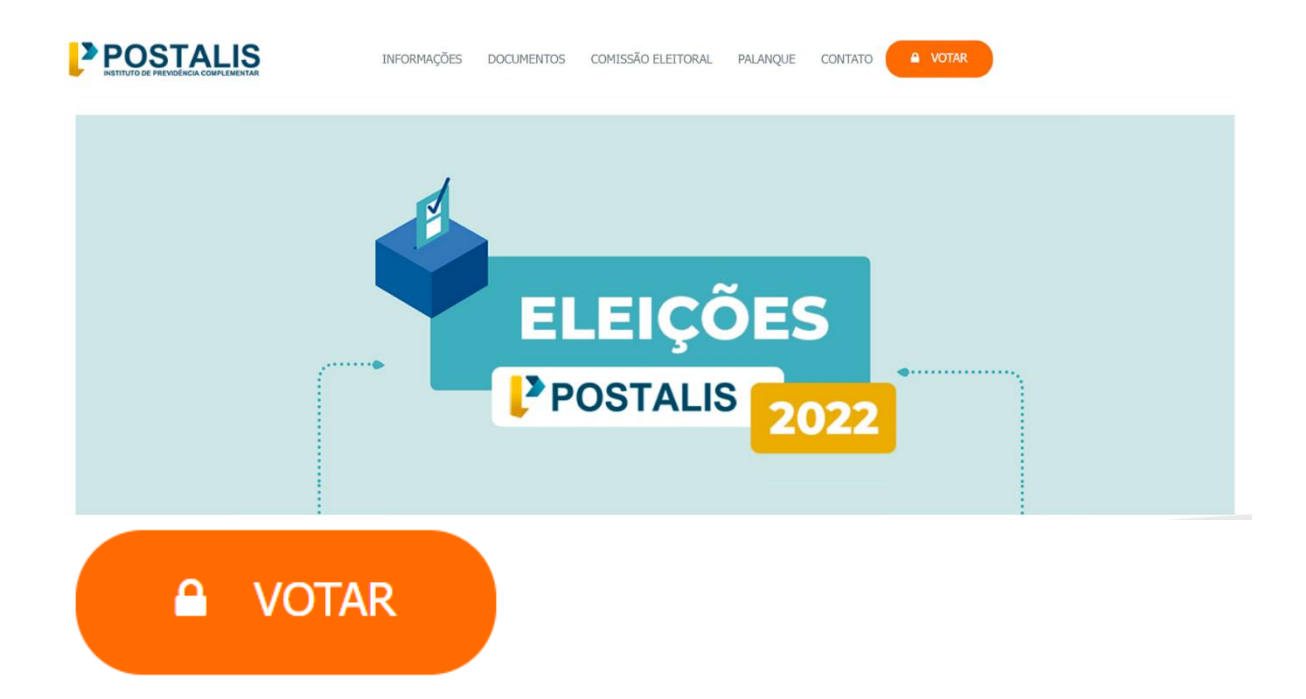

No canto superior direito da tela, clique em **VOTAR**. Preencha seus dados de acesso, código de validação e depois em Entrar.

| 🗹 Eleja               |             |  |
|-----------------------|-------------|--|
| CPF *                 |             |  |
| 00000000000           |             |  |
| Senha *               |             |  |
|                       |             |  |
| rhhak                 | S           |  |
| Pesquisar Comprovante | Gerar Senha |  |
| Entrar                | Limpar Hon  |  |

Na tela seguinte, selecione o pleito que deseja votar e clique em Votar.

| 🗹 Eleja                                                                                      |                      | PAR RIBAS NETO 👻  |  |  |
|----------------------------------------------------------------------------------------------|----------------------|-------------------|--|--|
| A Site Eleição → Votação Votômetro Relatórios →                                              | Hotsite <del>-</del> | 🔅 Configurações 🚽 |  |  |
| CÉDULA ELEITORAL - POSTALIS 2022 ( TESTE TURNO ÚNICO )                                       |                      |                   |  |  |
| Atenção<br>Clíque sobre cada um dos pleitos abaixo, todos são de preenchimento obrigatórios. |                      |                   |  |  |
| Conselho Deliberativo - Vaga 1                                                               |                      |                   |  |  |
| Conselho Fiscal - Vaga 1                                                                     |                      |                   |  |  |
|                                                                                              |                      |                   |  |  |
|                                                                                              | Vot                  | ar Limpar         |  |  |

Selecione uma das opções, depois, clique em **Sim** para prosseguir com a votação do próximo pleito.

|   | ✓Eleja       |                             |           | L WALTER GASPAR RIBAS NETO - |                                                           |           |                   |
|---|--------------|-----------------------------|-----------|------------------------------|-----------------------------------------------------------|-----------|-------------------|
| A | Site Eleição | <ul> <li>Votação</li> </ul> | Votômetro | Relatórios -                 |                                                           | Hotsite - | 🌣 Configurações 🗸 |
|   |              |                             |           |                              | Conselho Deliberalivo - Vaga 1                            |           |                   |
|   |              | 99                          | 99        |                              | Nome: Teste Candidato<br>Nome de Campanha: teste Camapnha |           | Perfil            |
|   |              | 0                           | 0 E       | Branco                       |                                                           |           |                   |
|   | 0            | 9                           | 9 1       | Vulo                         |                                                           |           |                   |
|   |              |                             |           |                              | Próximo Piella >>                                         |           |                   |
|   |              |                             |           |                              | Conselho Fiscal - Vaga 1                                  |           |                   |

| 6 | 2 Eleja           |                         |                          |                 |                                                                        | 💄 WALTER GASPAR RIBAS NETO — |
|---|-------------------|-------------------------|--------------------------|-----------------|------------------------------------------------------------------------|------------------------------|
|   |                   |                         |                          |                 |                                                                        |                              |
|   | Clique sobre cada | a um dos pleitos abaixo | , todos são de preenchir | nento obriga    | tórios.                                                                |                              |
|   |                   |                         |                          |                 | ● CONFIRMAÇÃO ×                                                        |                              |
|   |                   | _                       |                          |                 | Candidato selecionado com sucesso, deseja selecionar o proximo pleito? |                              |
|   | •                 | 999                     |                          | Nome:<br>Nome c | Sim Não                                                                | Perfil                       |
| Ŀ | _                 |                         |                          | -               |                                                                        |                              |
|   |                   | 00                      | Branco                   |                 |                                                                        |                              |
|   |                   | 99                      | Nulo                     |                 |                                                                        |                              |
|   |                   |                         | Naio                     |                 |                                                                        |                              |
|   |                   |                         |                          |                 |                                                                        | _                            |
|   |                   |                         |                          |                 | Próximo Pleito >>                                                      |                              |

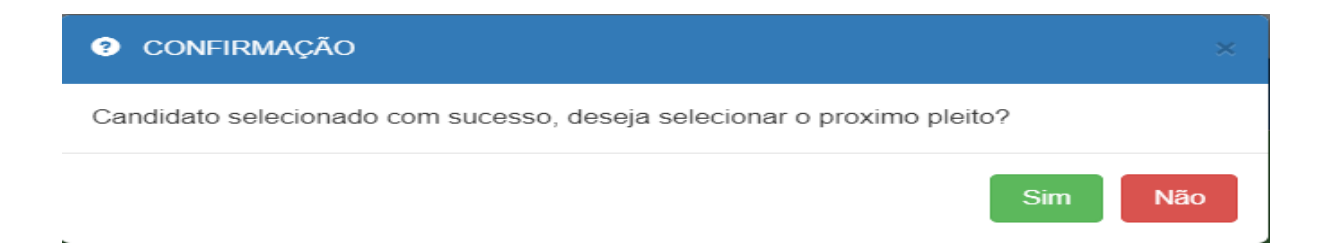

Na próxima tela selecione o candidato escolhido do próximo pleito e clique em **Confirmar**.

| Consentro Fiscal - Vaga 1 |     |        |                                                                 |        |
|---------------------------|-----|--------|-----------------------------------------------------------------|--------|
| •                         | 878 |        | Nome: teste candidato facal Nome de Campanha: teste camapinha 2 | Perfil |
| •                         | 00  | Branco |                                                                 |        |
| •                         | 99  | Nulo   |                                                                 |        |

|   |                                                                                              |                                                                                                    | Votar Limpar |
|---|----------------------------------------------------------------------------------------------|----------------------------------------------------------------------------------------------------|--------------|
|   | 🗹 Eleja                                                                                      |                                                                                                    |              |
| 1 |                                                                                              |                                                                                                    |              |
|   | Atenção<br>Ciique sobre cada um dos pleitos abaixo, todos são de preenchimento obrigatórios. | 9 confirmação 🛛 🗴                                                                                                    |              |
|   |                                                                                              | O último candidato foi selecionado, deseja confirmar os votos? Se a resposta for SIM,<br>conclua a seleção clicando no botão VOTAR. |              |
|   |                                                                                              | Confirmar Cancelar                                                                                                    |              |
|   | 878     Nome: teste     Nome: teste     Nome de Car                                          | andidato fiscal<br>paanha: teste camapriha 2                                                                                        | Perti        |
|   | O 00 Branco                                                                                  |                                                                                                    |              |
|   | O 99 Nulo                                                                                    |                                                                                                    |              |
| _ |                                                                                              |                                                                                                    |              |
|   |                                                                                              |                                                                                                    | Votar Limpar |

## CONFIRMAÇÃO

O último candidato foi selecionado, deseja confirmar os votos? Se a resposta for SIM, conclua a seleção clicando no botão VOTAR.

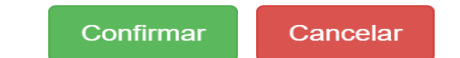

Após a confirmação, para concluir seu voto clique em Votar.

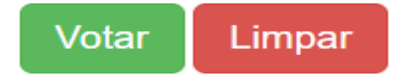

Para visualizar o perfil dos candidatos, clique Perfil a direita da tela.

| VISUALIZAR PERFIL CANDIDATO             | ×                     |
|-----------------------------------------|-----------------------|
| SEM FOTO                                |                       |
| Eleição                                 | Pleito                |
| Postalis 2022                           | Conselho Deliberativo |
| Nome                                    | Nome de Campanha      |
| Teste Candidato                         | teste Camapnha        |
| Número                                  |                       |
| 999                                     |                       |
| Suplente(s)<br>WALTER GASPAR RIBAS NETO |                       |

Na tela seguinte, visualize seus candidatos, estando tudo correto, clique em confirmar. Caso queira mudar o candidato, clique em **Cancelar**.

| Ø Eleja                                                                | 💄 WALTER GASPAR RIBAS NETO 🖃 |  |  |  |  |
|------------------------------------------------------------------------|------------------------------|--|--|--|--|
| ♠ Site Eleição - Votação Votômetro Relatórios -                        | Hotsite + 🗘 Configurações -  |  |  |  |  |
|                                                                        |                              |  |  |  |  |
| Conselho Deliberativo (Vaga 1):                                        |                              |  |  |  |  |
| 999 Nome: Teste Candidato<br>Nome de Campanha: teste Camapnha          | Perfil                       |  |  |  |  |
| Conselho Fiscal (Vaga 1):                                              |                              |  |  |  |  |
| 878 Nome: teste candidato fiscal<br>Nome de Campanha: teste camapnha 2 | Perfil                       |  |  |  |  |
|                                                                        | Confirmar                    |  |  |  |  |

Confirmando seu voto, será gerada o comprovante de votação.

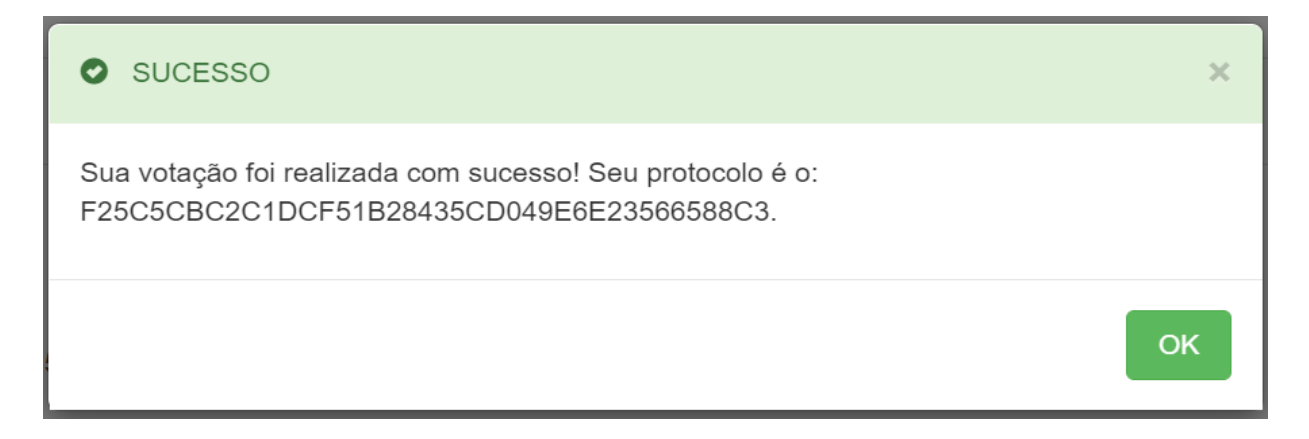

O comprovante pode ser impresso ou compartilhado.

| Ø Eleja                                               | L WALTER GASPAR RIBAS NETO - |  |
|-------------------------------------------------------|------------------------------|--|
| A Site Eleição - Votômetro Relatórios -               | Hotsite 🗸 🔅 Configurações 🗸  |  |
| POSTALIS 2022                                         |                              |  |
| COMPROVANTE DE VOTAÇÃO                                |                              |  |
| Turno<br>teste turno único                            |                              |  |
| Protocolo<br>F25C5CBC2C1DCF51B28435CD049E6E23566588C3 |                              |  |
| Data e Hora<br>09/05/2022 11:45:42                    |                              |  |
| Origem<br>INTERNET                                    |                              |  |
|                                                       | Imprimir Comprovante         |  |

Ao clicar em Imprimir Comprovante, será gerado o documento em formato PDF para salvar ou imprimir.

Imprimir Comprovante

Exerça o seu direito ao voto. Participe!

Atenciosamente, Comissão Eleitoral 2022